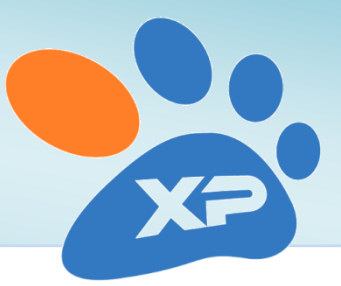

# Współpraca Kliniki XP z Laboratorium Idexx

W wersji 3.10.09.21 Kliniki XP (z 16 sierpnia 2012) wprowadzona została możliwość automatycznego wczytywania wyników badań laboratoryjnych otrzymywanych z Laboratorium Idexx oraz wykorzystywania gotowej oferty Idexx do łatwiejszej rejestracji wizyt.

Poniższa instrukcja opisuje, jako skonfigurować Klinikę XP.

## 1. Przygotowanie systemu do wczytywania wyników

Większość użytkowników ma włączony moduł zaawansowanych badań laboratoryjnych, warto jednak to sprawdzić przed rozpoczęciem importu. W tym celu wchodzimy do menu *Administrator -> Opcje -> Zakładka Moduły dodatkowe* – tutaj odnajdujemy *Zaawansowane badania laboratoryjne*.

Jeśli moduł jest już włączony, po prostu zamykamy okno. W przeciwnym razie należy go aktywować klikając na przycisk **Włącz**:

| 🐕 Parametry pracy                                                                                                    |                  |                                             |                    |                              | x |
|----------------------------------------------------------------------------------------------------|------------------|---------------------------------------------|--------------------|------------------------------|---|
| i Ogólne                                                                                                    | Moduły dodatkowe |                                             |                    |                              |   |
| A Magazyn                                                                                                    |                  | Muntaria CMC                                |                    |                              |   |
| Service and the service and the service and th |                  | wysyranie 5m5                               |                    |                              |   |
| Wystawianie dokumentów-c.d.                                                                                                    |                  | V Moduł włączony                            | Parametry m        | odułu                        |   |
| 📑 Akceptacja dokumentu                                                                                                    |                  | Moduk SQLab                                 |                    |                              | 5 |
| 📣 Ceny                                                                                                    | _                |                                             |                    | Karef anna da sta            | = |
| Service Wydruki fiskalne                                                                                                    | <b>1</b>         |                                             | wczytaj urządzenia | Kontiguracja urządzen        |   |
| Kasy i płatności                                                                                                    |                  |                                             |                    | Opcje modułu                 |   |
| Leczenie                                                                                                    |                  |                                             |                    |                              |   |
| a Zwierzeta                                                                                                    |                  | Drukarka Dymo                               |                    |                              |   |
| Wizyty                                                                                                    |                  |                                             | 💋 Parame           | try                          |   |
| 🕂 Wizyty - zakończenie                                                                                                    |                  |                                             |                    |                              | 5 |
| 🖋 Szczepienia                                                                                                    |                  | l erminarz internetowy                      |                    |                              |   |
| a 👵 Zarządzanie systemem                                                                                                    |                  |                                             |                    |                              |   |
| Uprawnienia                                                                                                    |                  |                                             |                    |                              | 5 |
| Conrona danyon                                                                                                    | 77/              | Zaawansowane badania laboratoryjne          |                    |                              |   |
|                                                                                                    |                  | Włączony                                    | (Włącz)            | Vyłącz                       |   |
| Branze i ustawienia regionalne                                                                                                    |                  |                                             | Normalizuj wsl     | kaźniki                      |   |
| Moduły dodatkowe                                                                                                    |                  |                                             |                    |                              |   |
| Słowniki                                                                                                    |                  | Moduł zamówień Kamsoft                      |                    |                              |   |
| 💓 Wygaszacz ekranu                                                                                                    |                  | Moduł zainstalowany                         | Parametry m        | odułu                        |   |
|                                                                                                    | -00-             | ✓ Moduł aktywny                             |                    |                              |   |
|                                                                                                    |                  | Bayleg                                      | Dostawca oznac     | zający Bayleg:               |   |
|                                                                                                    |                  | <b>₩</b> łączone                            | BAYLEG             | $\square$                    |   |
| ۲                                                                                                    | - P              | arametry lokalne (tylko dla tego komputera) | ОК                 | <u>A</u> nuluj <u>P</u> omod | c |

2. Jeśli klikniemy dodatkowo na przycisk "Normalizuj wskaźniki", zostaną wczytane wszystkie typowe wskaźniki wraz z normami. Wychodzimy z Opcji klikając na przycisk Ok u dołu okna.

# 2. Konfiguracja współpracy z Laboratorium Idexx

Proszę wejść do menu Administrator -> Opcje -> Zakładka *Moduły dodatkowe*. Tutaj proszę kliknąć na przycisk Parametry modułu dla modułu Laboratorium Idexx:

| 🏂 Parametry pracy                                                                                                    |                                                                                                    | × |  |
|----------------------------------------------------------------------------------------------------|----------------------------------------------------------------------------------------------------|---|--|
| 🗊 Ogólne                                                                                                    | Moduły dodatkowe                                                                                     |   |  |
| Magazyn<br>Finanse i magazyn<br>Wystawianie dokumentów<br>Wystawianie dokumentów-c.d.<br>Akceptacja dokumentu<br>Ceny<br>Wydruki fiskalne<br>Kasy i płatności                                                                             | Zaawansowane badania laboratoryjne       Włączony       Włącz       Włącz       Normalizuj wskaźniki |   |  |
| <ul> <li>Kay rpaniosci</li> <li>Klienci</li> <li>Zwierzęta</li> <li>Wizyty</li> <li>Wizyty</li> <li>Wizyty - ciąg dalszy</li> <li>Wizyty - zakończenie</li> <li>Szczepienia</li> <li>Zarządzanie systemem</li> <li>Uprawnienia</li> </ul> | Parametry modułu Parametry modułu Parametry modułu Parametry modułu Parametry modułu                 |   |  |
|                                                                                                    | Moduł zamówień Kamsołt       Imoduł zainstalowany       ✓ Moduł aktywny   Parametry modułu           |   |  |
| Genrona danyen                                                                                                    | Bayleg         Dostawca oznaczający Bayleg:           Włączone         BAYLEG                        |   |  |
| Moduły dodatkowe                                                                                                    | Zamówienia klientów<br>Moduł nie zainstalowar Włącz Wyłącz                                           |   |  |
|                                                                                                    | Zaawansowany terminarz       Włączony       Włącz       Włącz                                        | - |  |
|                                                                                                    | - Parametry lokalne (tylko dla tego komputera) OK <u>A</u> nuluj <u>P</u> omoc                       |   |  |

Pojawi się teraz okno parametrów komunikacji:

| Parametry modułu Laboratorium IDEXX | ×                                                                                                    |
|-------------------------------------|----------------------------------------------------------------------------------------------------|
| Cennik badań                        | Import wyników                                                                                       |
| Usługa badania:                     | Wczvtaj schematy badań Laboratorium IDEX                                                             |
| Załóż usługę Idexx                  | Po wczytaniu wyników: zapytaj o badanie z cennika<br>Idexx, które zostanie wpisane do opisu leczenia |
| 🕼 Pytaj o cenę po wybraniu badania  | Zgłoś chęć otrzymywania wyników elektronicznie                                                       |
| Narzut na usługi: 30,00 🚔 %         |                                                                                                    |
|                                     |                                                                                                    |
|                                     |                                                                                                    |
|                                     |                                                                                                    |
|                                     | <u>Ok</u> <u>A</u> nuluj                                                                             |

Jeśli podczas rejestracji wizyty wskażemy usługę z oferty Idexx, to opisu leczenia zostanie dopisana usługi wskazanej w parametrach. W opisie wizyty usługa będzie uzupełniona o nazwę konkretnego badania, a koszt zostanie zaproponowany na podstawie aktualnego cennika Idexx.

Możemy ustalić, jaki narzut chcemy zastosować w stosunku do cen Idexx. Domyślna wartość to 30%. Jeśli w trakcie wizyty wybierzemy na przykład *Podstawowy profil* w cenie 45 zł, to koszt dla klienta wyniesie 45zł + 30%\*45 zł = 58,50 zł. Cena taka zostanie zaproponowana po wybraniu usługi. Można ją tu skorygować, wprowadzając własną cenę:

| Podaj cenę za usługę | ×      |
|----------------------|--------|
| Cena                 |        |
| 58,50                |        |
| <u>o</u> k           | Anuluj |

Aby importować wyniki, trzeba wczytać schematy badań Idexx. W tym celu proszę kliknąć na przycisk *Wczytaj schematy badań Laboratorium Idexx*.

Laboratorium Idexx przesyła wyniki w dwóch formatach:

- Html Plik, który łatwo można przejrzeć i ewentualnie przepisać wyniki do Kliniki XP, jednak nie można go importować automatycznie
- LDT Zalecany. Plik przeznaczony do automatycznego wczytywania do Kliniki XP, nieczytelny poza programem.

Aby otrzymywać plik w jednej z tych form, trzeba wysłać zgłoszenie do Idexx Polska. Możliwe są następujące opcje:

- Tylko opisowy plik HTML, wysyłany od razu po otrzymaniu wyników badania forma dotychczasowa,
- Tylko plik LDT do wczytywania automatycznego, wysyłany o godz. 22.15,
- Plik HTML wysyłany od razu po badaniu, a o godz. 22.15 plik LDT.

Docelowym sposobem komunikacji powinien być punkt trzeci: do lecznicy trafiają tylko pliki LDT, które są wczytywane do Kliniki XP.

Proszę kliknąć na przycisk **Zgłoś chęć otrzymywania wyników elektronicznie**. Pojawią się teraz opcje odnośnie przesyłania wyników. Proszę zaznaczyć jedną z nich i kliknąć na **Wyślij zgłoszenie do IDEXX Polska**.

| Parametry modułu Laboratorium IDEXX                           | ×                                                                                                    |  |  |
|---------------------------------------------------------------|----------------------------------------------------------------------------------------------------|--|--|
| Cennik badań                                                  | Import wyników                                                                                                    |  |  |
| Usługa badania:                                               | Wenutai achamatu badać Laboratorium IDEW                                                                                                    |  |  |
| 🛃 🕢 🚱 Załóż usługę Idexx                                      | Po wczytaniu wyników: zapytaj o badanie z cennika                                                                                                    |  |  |
| ✓ Pytaj o cenę po wybraniu badania<br>Narzut na usługi: 30,00 | Idexx, które zostanie wpisane do opisu leczenia<br>Laboratorium Idexx może wysyłać dwa rodzaje plików z<br>wynikami: plik opisowy (html) oraz plik LDT, który można<br>zaimportować do Kliniki XP. Aby otrzymywać wyniki w jednej<br>z tych form, trzeba wysłać zgłoszenie do Idexx Polska.<br>Możliwe są następujące opcje: |  |  |
|                                                               | O Tylko opisowy plik HTML, od razu po badaniu                                                                                                    |  |  |
|                                                               | Tylko plik LDT - do wczytywania automatycznego                                                                                                    |  |  |
|                                                               | Plik HTML od razu po badaniu, a o godz. 22.15 plik LDT                                                                                                    |  |  |
|                                                               | 🥁 Wyślij zgłoszenie do IDEXX Polska                                                                                                    |  |  |
|                                                               | Ok <u>A</u> nuluj                                                                                                    |  |  |

Jeśli zaznaczone zostało otrzymywanie wyników jako pliki LDT, od tej pory otrzymywać będziemy pliki, które można wczytywać bezpośrednio do programu.

## Wczytywanie wyników

### 1. Wczytanie wyników do bufora

Wyniki przesyłane są w postaci plików LDT. Pliki takie, otrzymane pocztą, zapisujemy w dowolnym znanym nam miejscu, np. na Pulpicie. Możemy tez na dysku C: założyć folder Wyniki badań.

W Klinice XP klikamy w nawigatorze na przycisk Import z laboratorium:

| 🏂 Nawigator |                                                            |                                                            |                                                                              | <b>•••</b>                                                                            |
|-------------|------------------------------------------------------------|------------------------------------------------------------|------------------------------------------------------------------------------|---------------------------------------------------------------------------------------|
|             | Klinika XP                                                 |                                                            |                                                                              | $\bigotimes$                                                                          |
|             | Wizyty<br>Poczekalnia<br>Nowa wizyta<br>Masowe szczepienia | Terminarz<br>Pacjenci umówieni<br>Grafik                   | Multimedia<br>Notatki<br>Import z laboratorium<br>Komunikacja                |                                                                                       |
|             | Kienci                                                     | Apteka<br>Leki i zabiegi<br>Magazyn<br>Vademecum           | Dokumenty<br>Nowy paragon<br>Sprzedaż detaliczna<br>Inny dokument<br>Paragon | Zaopatrzenie g<br>Faktura od dostawcy<br>Import faktury Dostawcy<br>Zamówienia Bayleg |
|             | Zwierzęta                                                  | Raporty i analizy<br>Centrum wydruków<br>Wykresy graficzne |                                                                              | Administracja<br>Typowe zadania<br>Eksport zmian<br>Import zmian                      |
| Wersj       | a demonstracyjna<br>KLINIKA Pracownik Jan Kov              | valski Mao. 01                                             | Oddział 1 Kasa: 01 Innv r                                                    | pracownik                                                                             |

W oknie importu wskazujemy folder z wynikami:

| 🏂 Importowanie wyników b                                                                                                    | adań z zewnętrznego laboratorium | x |
|----------------------------------------------------------------------------------------------------|----------------------------------|---|
|                                                                                                    | Wskaż folder z wynikami:         |   |
| and the second second s | C:\Wyniki badan                  | 8 |
| and a second second sec |                                  |   |
| And Designed To the Party of the Party of th |                                  |   |
|                                                                                                    |                                  |   |
|                                                                                                    |                                  |   |
|                                                                                                    |                                  |   |
|                                                                                                    |                                  |   |
|                                                                                                    |                                  |   |
|                                                                                                    |                                  |   |
|                                                                                                    |                                  |   |
|                                                                                                    |                                  |   |
|                                                                                                    |                                  | * |
|                                                                                                    | Importui Zambrii                 |   |
|                                                                                                    | importuj                         |   |

Po kliknięciu przycisku *Importuj* wyniki zostaną wczytane do bufora i będą odtąd dostępne podczas rejestracji wizyty. Jeśli otrzymaliśmy wiele wyników, wszystkie one zostaną wczytane do bufora przy jednym imporcie. W przypadku wersji sieciowej wyniki można wykorzystać na dowolnym stanowisku.

### 2. Wykorzystanie wyników podczas rejestracji wizyty

Podczas rejestracji wizyty klikamy na przycisk Laboratorium, a następnie wybieramy jeden z wyników oczekujących w buforze:

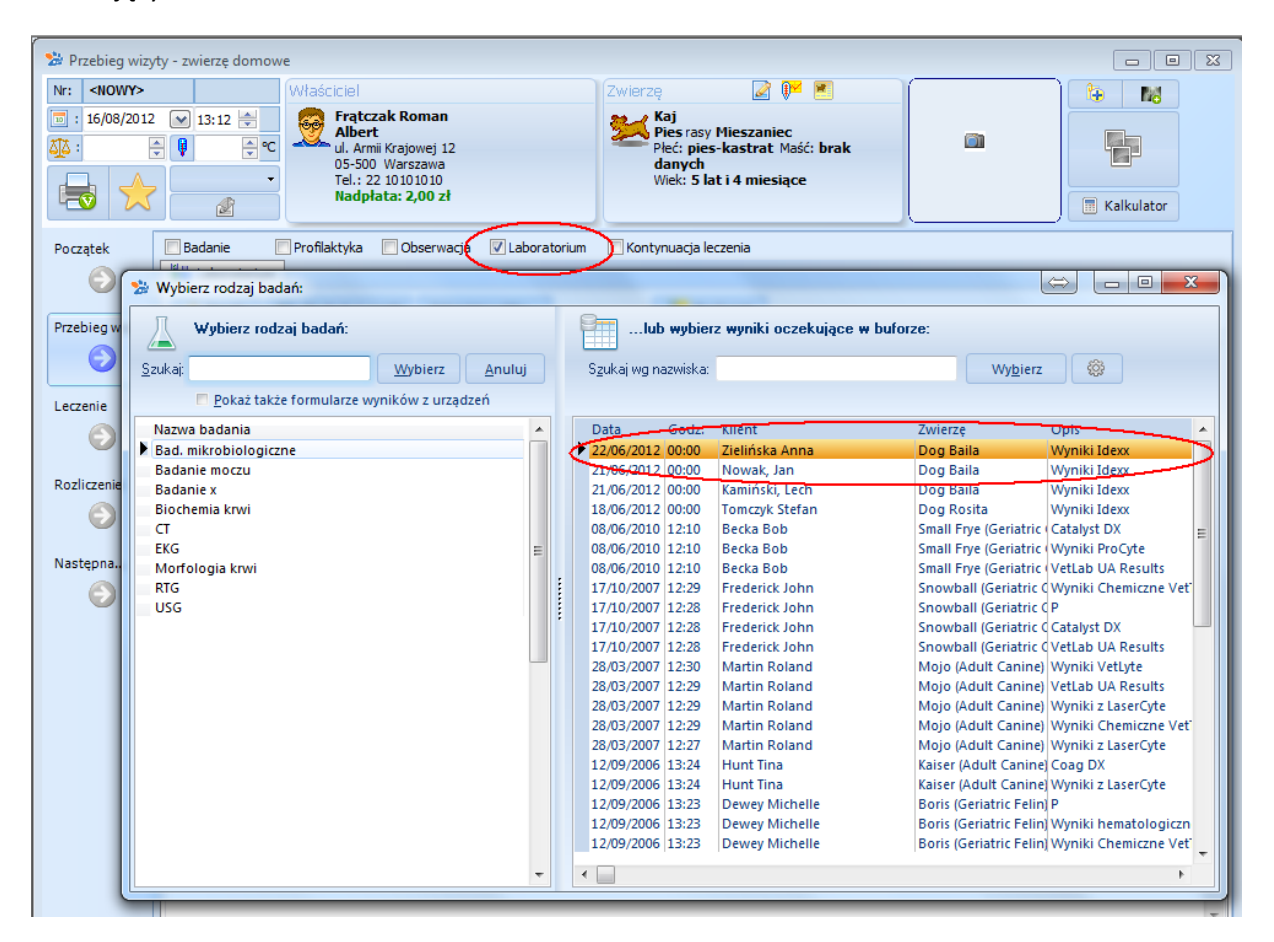

Po wybraniu wyników system spyta jeszcze, które badanie dodać do opisu leczenia.

Po wskazaniu wyników trafią ona do wizyty, gdzie możemy je wydrukować, a później na przykład porównać z wcześniejszymi wartościami.

# Korzystanie z cennika badań Idexx

Konkretną usługę z cennika możemy wskazać po imporcie wyników do wizyty. Możemy również wskazać wyniki ręcznie lub po prostu przeglądać je podczas rejestracji wizyty.

W tym celu w oknie rejestracji wizyty proszę wejść na zakładkę *Leczenie*, a tutaj kliknąć na przycisk *Kopiuj z... -> Wybierz badanie z oferty Idexx*:

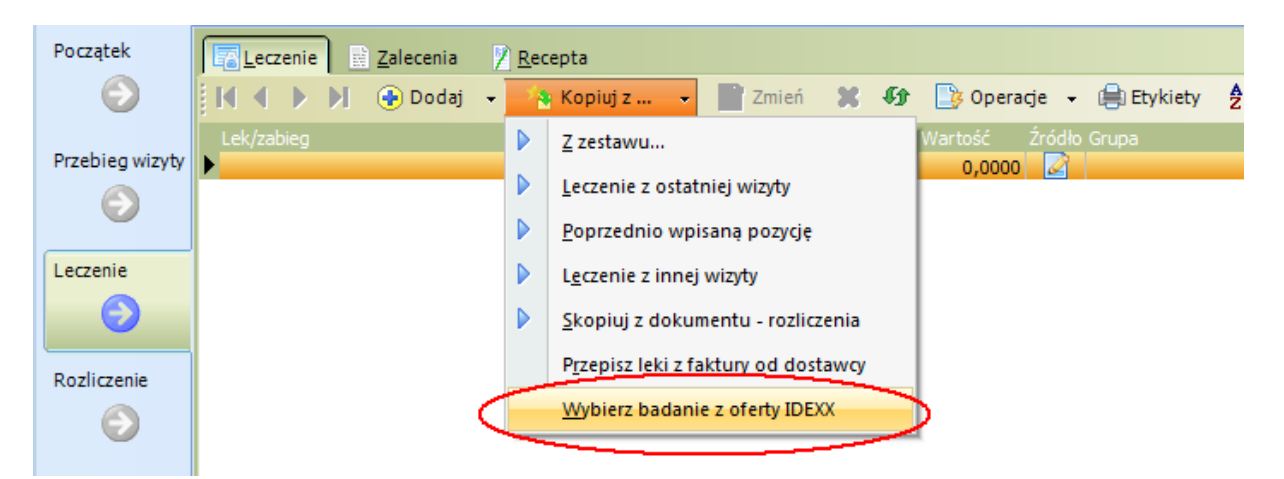

Pojawi się teraz okno, w którym możemy wskazać konkretne badanie.

Warto skorzystać z pola *Szukaj*: Po wpisaniu dowolnego fragmentu opisu badania system odnajdzie pierwsze badanie zawierające taki tekst. Klikając na strzałki góra / dół możemy szybko przechodzić do kolejnych badań zawierających wpisany fragment.

Przy przeglądaniu mogą się również przydać przyciski Plus (+) i minus (-), powodujące odpowiednio zwinięcie listy badań do poziomu kategorii lub rozwinięcie do szczegółowego spisu.

Okno wyboru badań przedstawia rysunek poniżej:

| 😒 W | /ybór z c <mark>ennika</mark> badań Idexx                                                                                                    | æ                  |                   |  |  |
|-----|----------------------------------------------------------------------------------------------------|--------------------|-------------------|--|--|
| 0   | Szukaj:                                                                                                    | erz <u>A</u> nuluj | <u>P</u> arametry |  |  |
|     | Profil / Badanie                                                                                                    | Cena               | Typ badań 🛛 🔺     |  |  |
| -   | PROFILE OGÓLNE                                                                                                    |                    |                   |  |  |
|     | <b>Rozszerzony profil</b><br>Morfologia "duża", Mocznik (BUN), Kreatynina, Sód, Potas, Fosfor, Bilirubina<br>całkowita, ALT, ALP, γ-GTP, AST, GLDH, Białko całkowite, Albuminy, Globuliny,<br>Albuminy/globuliny (tylko kot), Glukoza, α-amylaza (pies), Lipaza (pies),<br>Cholesterol, Fruktozamina, CK, LDH, Wapń, Magnez, Triglicerydy | 92,00              | 🐜 🗶 हम            |  |  |
|     | Średni profil<br>Rozszerzony profil bez morfologii                                                                                                    | 75,00              | 🕺 省 🕫             |  |  |
|     | <b>Podstawowy profil</b><br>Morfologia "mała", Mocznik(BUN), Kreatynina, AST, ALT, ALP, Glukoza,<br>Cholesterol, Bilirubina całkowita, Na, K, Białko całkowite, Albuminy                                                                                                    | 45,00              | 微道11              |  |  |
|     | Geriatryczny-Profil<br>Rozszerzony profil + T4                                                                                                    | 116,00             | ૠ ๕               |  |  |
|     | Geriatryczny profil bez morfologii                                                                                                    | 97,00              | <u> 🕺</u> 💰       |  |  |
|     | Kot-profil szczegółowy                                                                                                    |                    | č                 |  |  |
| •   | PLUS TESTY ZE ZNIŻKĄ*                                                                                                    |                    |                   |  |  |
|     | Mocz<br>Osad moczu, Badanie ogólne moczu, Białko/Kreatynina - wskaźnik                                                                                                    | 63,00              | ₩ č               |  |  |
|     | Profil Świądowy<br>Ektopasożyty (mikroskop.), Sarkoptes (pc.) - ELISA                                                                                                    | 82,00              | *                 |  |  |
|     | Profil Utraty Wagi (Pies)<br>Spec cPL®, CRP, Białko/Kreatynina-wskaźnik, Endopasożyty                                                                                                    | 106,00             | *                 |  |  |
|     | Profil Utraty Wagi (Kot)<br>Spec fPL®, Cardiopet® proBNP, Białko/Kreatynina-wskaźnik, Endopasożyty                                                                                                    | 145,00             | č                 |  |  |
|     | Profil apatii<br>Spec fPL®, Cardiopet® proBNP, FeLV (ag) - ELISA, FIV (pc) - ELISA,<br>Koronawirus koci (pc) - IFT                                                                                                    | 175,00             | ď                 |  |  |
|     | Deofil anomii                                                                                                    | 140.00             | ¥ (*              |  |  |
| *   | 🙀 Pies 🥤 Kot 👫 Duże zwierzęta 🖉 Małe ssaki/Ptaki/Egzotyczne                                                                                                    |                    |                   |  |  |

W razie jakichkolwiek problemów z odczytem wyników prosimy o kontakt z serwisem programu Klinika XP.